# Automaatlausendi kasutamise näide

(Standard Books 8.5 versiooni põhjal)

Kui soovid ostuarve summa jagada automaatselt kolme kulukoha ehk objekti vahel, siis saad kasutada automaatlausendit. Näiteks 3 osakonna või 3 isiku vahel. Jagamine on võimalik määrata protsentides.

### Automaatlausendi sisestamine:

Sisesta uus automaatlausendi kaart mooduli Finants > Seadistused > Automaatlausendid Vali Koosta menüüst *"Uus Automaatlausendid"*. Täida kaart selle näite alusel:

| 😂 NO: Automaatlausend: Vaata |             |             |        |              |          |                                    |          |    |      | $\times$ |  |  |  |
|------------------------------|-------------|-------------|--------|--------------|----------|------------------------------------|----------|----|------|----------|--|--|--|
| Fail                         | Redigeer    | i Kaart Ake | n Info | 1            |          |                                    |          |    |      |          |  |  |  |
| •                            | •           |             |        |              | Koosta 🔻 | Jäta                               | Salvesta | -1 | x    | 0        |  |  |  |
| Ko                           | od <u>3</u> | Ni          | metus  | Kolm objekti |          | 🗌 Ära vaheta deebetit ja kreeditit |          |    |      |          |  |  |  |
|                              | Konto       | Objekt      |        | Sisu         |          | Deebet                             | Kreedit  |    | KM-k |          |  |  |  |
| 1                            | 1           | TLN         |        |              |          | 33,33                              | 333%     |    | 1    | 1 🔺      |  |  |  |
| 2                            | #           | TRT         |        |              |          | 33,33                              | 333%     |    | 1    | 1        |  |  |  |
| 3                            | #           | PRN         |        |              |          | 33,33                              | 333%     |    | 1    | 1        |  |  |  |
| 4                            | 7920        |             |        |              |          |                                    |          | =  |      | P        |  |  |  |
| 5                            |             |             |        |              |          |                                    |          |    |      | _        |  |  |  |
| 6                            |             |             |        |              |          |                                    |          |    |      | _        |  |  |  |
| 7                            |             |             |        |              |          |                                    |          |    |      |          |  |  |  |
| 8                            |             |             |        |              |          |                                    |          |    |      |          |  |  |  |
| 9                            |             |             |        |              |          |                                    |          |    |      | ×        |  |  |  |

- ! (hüüumärk) asendab ostuarve esimene rida käesoleva automaatlausendi esimese reaga.
- # (trellid) kasutab järgmisel real sama kontot, mis oli eelneval real.
- = (võrdusmärk) arvutab viimasele reale jäägi, mis eelnevate ridade ja üldsumma vaheks jääb.

Deebet ja kreedit veergudesse võid sisestada konkreetse summa või protsendid. Protsendi puhul lisa % märk lõppu.

Vali "KM-k" veerus käibemaksukood.

Piltidel on näidiskontod, kasuta oma kontoplaani kontosid.

#### **Ostuarve sisestamine:**

Täida ostuarve päis tavapäraselt. Ostuarve esimesele reale vali kulukonto ning sisesta rea lõppu koondsumma.

### excellent

|      | _ <      | ¥      | 🖨 🔤 p       |          |           |                    | Koosta 🔻       | Jäta            | Salvesta  | -∿-  | х      |
|------|----------|--------|-------------|----------|-----------|--------------------|----------------|-----------------|-----------|------|--------|
|      | Nr.      | 2200   | 00          |          | Nimi 🧕    | reen Accounting OÜ |                |                 |           |      |        |
| ٦    | Tarnija  | 1001   |             | Ootel su | mma _     |                    |                |                 |           | Kin  | nita   |
| k    | OKKU     |        | 1200,00     | Käibe    | maks _    | 200,00             |                |                 |           |      |        |
| gimu | ised     | Kulud  | Valuuta Kon | nmentaar | Kontod    | Arve aadress       |                |                 |           |      |        |
| 1    | Arve ku  | upäev  | 09.12.2021  | Tarr     | nija arve | nr                 | Vastuvõtm.kp   |                 |           |      | otel   |
| Та   | sumistir | igimus | 7           |          | Kinnita   | jad                | Allahindlusekp |                 |           | E    | elkont |
| к    | andeku   | upäev  | 01.01.2022  |          | Obje      | tid                |                |                 |           |      |        |
|      | Tä       | htaeg  | 16.12.2021  |          | V         | ide                | Kreedit arvel  | e               |           |      |        |
|      | Konto    |        | Objektid    | Lübi     | Kiri      | aldus              |                |                 | Summa     | KM-F |        |
| 1    | 5010     |        | objektu     | Corn     | Üü        | ikulud             |                |                 | 1000,00   | 1    | ~      |
| 2    | 3        | P      |             |          |           |                    |                |                 |           |      |        |
| 3    |          |        |             |          |           |                    |                |                 |           |      |        |
| 4    |          |        |             |          |           |                    |                |                 |           |      |        |
| 5    |          |        |             |          |           |                    |                |                 |           |      |        |
| 7    |          |        |             |          |           |                    |                |                 |           |      |        |
| 8    |          |        |             | _        |           |                    |                |                 |           |      | _      |
| 9    |          |        |             |          |           |                    |                |                 |           |      |        |
| 10   |          |        |             |          |           |                    |                |                 |           |      |        |
| 11   |          |        |             |          |           |                    |                |                 |           |      |        |
| 12   |          |        |             |          |           |                    |                |                 |           |      |        |
| 13   |          |        |             |          |           |                    |                |                 |           |      | —,     |
|      |          |        |             |          |           |                    |                |                 |           |      |        |
|      |          |        |             |          |           |                    |                |                 |           |      |        |
| Va   | luuta    | EUR    | Kin.m       | aks      |           | Lisamaks           | Arvestatud K   | M <u>200,00</u> | Vahesumma | 1    | 00,00  |

Teisele reale sisesta Automaatlausendi kood (kulukonto asemel). Siin näites 3

📎 NO: Ostuarve: Muuda  $\times$ Fail Redigeeri Kaart Aken Info 🔒 🖦 ► **Ö**-Jäta Salvesta  $\mathbf{X}$ 4 Koosta 🔻 r Nr. 220000 Nimi Green Accounting OÜ 🗌 Kinnita Tarnija 1001 Ootel summa KOKKU 1200,00 Käibemaks 200,00 Tingimused Kulud Valuuta Kommentaar Kontod Arve aadress Ootel Arve kuupäev 09.12.2021 Tarnija arvenr. Vastuvõtm.kp. Eelkonteering Kinnitajad Allahindlusekp. Tasumistingimus 7 Kandekuupäev 01.01.2022 Objektid Tähtaeg 16.12.2021 Viide Kreedit arvele Konto Objektid Lühi Kirjeldus Summa KM-k Α Üürikulud 333,33 1 5010 TLN 1 ^ в 2 5010 TRT Üürikulud 333,33 1 С Üürikulud 3 5010 PRN 333,33 1 D 4 7920 Ümardamisvahed 0,01 Е 5 6

Programm jagab summa kolmele reale, lisab objektid ja ümardusvahe .

## excellent

Salvesta ostuarve, kui kõik on korrektne.

Vajadusel saad automaatlausendi seadistuses teha muudatused, kuid peale muudatusi tuleb ostuarve sisestada uuesti.

Teiste protsentide ja reeglite jaoks loo eraldi automaatlausendi kaart.